# 北京信息科技大学处级文件

教发 [2015] 1号

# 关于 2015 年寒假假期及下学期开学 教学工作安排的通知

各教学单位:

根据办发〔2014〕9号《关于 2015年元旦、寒假假期安排的通知》精神,为做好本学期期末和下学期开学的有关工作,现将在校学生寒假放假及下学期开学的有关事项通知如下:

一、在校生放假及开学时间安排

**2015**年 **2**月 **2**日(星期一)开始放寒假, **2015**年 **3**月 **2**日(星期一)正式上课。

二、在校生报到注册安排

1、日期: 2015年3月1日(星期日)。

2、时间: 上午8:00~12:00, 下午13:30~17:00。

3. 地点: 各学院办公室。

4. 3月2日10. 00前各学院将报到注册情况报教务处办公室(3号办公楼131室)、学生处办公室(3号办公楼141室)、 3月16日10:00前各学院将未报到注册学生名单报教务处、学生处办公室。

三、在校生补考安排

(一)必修课补考时间: 2015年2月28日~3月3日, 补考具体时间、地点请学生在2月26日后登录教务管理系统查询。

(二)各教学单位在 2 月 28 日前准备好试卷并做好监考 安排。

(三)体育课补考时间: 2015年2月28日8:00~10:00。 具体要求见体育部通知。

四、选课安排

(一)选课工作准备(1月20日前完成)

1、必修课程、独立实践教学环节由教务处统一选课。

**2、2013、2014**级的《大学英语》课程由外国语学院统一选课。

3、2013、2014级的《大学体育》课程由体育部统一选课。

**4. 2014** 级《高等数学 A(2)》分级教学课程由理学院统 一选课。

(二)学生选课

1、选课网址: http://jvcl.bistu.edu.cn 或学生移动教

务 APP (见附件 2)

2. 选课时间: 详见附件1

(1) 第一轮网上选课时间为 2015年1月 21~25日。

(2) 第二轮网上选课(退补选) 时间为 2月 28日~3月 4日。

(3) 第三轮网上选课(重修选课)时间为 3月 5~9日

3、学籍异动学生选课:

(1)大学英语、大学体育课程的重修由外国语学院和体育部 完成选课。

(2)学籍异动学生网上不能报退补选或重修的,请填写《学籍异动学生选课申请表》交所在学院。

**4. 2009. 2010**级回校重修课程的学生需在 **3**月1~6日到 原所在学院办理选课手续。

5、公共任选课课程中,有90门标注为"通识课"的网络 通识课程,学校将根据学生选课情况,确定下学期开设的通识 课。

(三)学生第一轮选课(选修)结束后,各教学单位于1月26日17:00前将停开课程名单报教务处。

五、下学期开学初进行教学文档检查,由各教学单位自查, 教务处将进行抽查。具体要求另行通知。

#### 附件: 1、2014~2015学年第二学期选课时间安排

## 2、 学生移动教务 APP 使用手册

2015年1月20日

#### 附件1:

| 选课时间       第一轮       第一轮       第一轮       第月28~3月4日(选修)       3月5~6日(11、12级         第月21~25日(选修)       第一轮选课结束后,       对公共任选课程,学生       3月7~9日(13.14级         第一轮选课结束后,       对公共任选课程,学生       ①网上不能报名的         对选课学生数不足的全       对公共任选课程,学生       ①の上不能报名的         推选课学生数不足的全       对公共任选课程,学生       ①の上不能报名的         推进课堂生数不足的全       大学、花生       ①の目前         校性公共任选课程, 学生       ②大学英语、大学         校性公共任选课学分元效。       ③大学英语、大学         水选之前请关注课表、       ③月4日前已选的课程         四川所获全       ②大学英语、大学         校性公共任选课学分元效。       ③力         第月4日前已选的课程       ①の         人口的交至学院。       ③         金。       ③月4日前已选的课程         日前行到网上补选(只能补       4000000000000000000000000000000000000 |      | 正选                                                                                       | 选修课退补选                                                                                                    | 重修选课                                                                                                    |
|----------------------------------------------------------------------------------------------------|------|------------------------------------------------------------------------------------------|----------------------------------------------------------------------------------------------------|----------------------------------------------------------------------------------------------------|
| <ul> <li>第一轮选课结束后, 对选课学生数不足的全校性公共任选课和专业任选课做停开处理,学生退补选之前请关注课表、 网上有关通知,及时做补选。</li> <li>方 4日前已选的课程, 否则所获全校性公共任选课学分无效。</li> <li>3月4日前已选的课程已有关通知,及时做补选, 不能退选)。</li> <li>① 网上不能报名的重修课程填写手工单, 及时交至学院。</li> </ul>                                                                                                    | 选课时间 | 第一轮<br>1月21~25日(选修)                                                                      | 第二轮<br>2月 28~3月 4日(选修)<br>3月 10日(停开后补选)                                                                                               | 3月 5~6日(11、12级)<br>3月 7~9日(13、14级)                                                                       |
|                                                                                                    | 备注   | 第一轮选课结束后,<br>对选课学生数不足的全<br>校性公共任选课和专业<br>任选课做停开处理,学生<br>退补选之前请关注课表、<br>网上有关通知,及时做补<br>选。 | 对公共任选课程,学生<br>不得选修与所在专业培养计<br>划中课程名称相同或课程内<br>容相近的课程,否则所获全<br>校性公共任选课学分无效。<br>3月4日前已选的课程<br>已停开的,学生可于3月10<br>日自行到网上补选(只能补<br>选,不能退选)。 | <ol> <li>①网上不能报名的<br/>重修课程填写手工单,<br/>及时交至学院。</li> <li>②大学英语、大学<br/>体育课程的重修须填写<br/>手工单,及时交至学院。</li> </ol> |

# 2014~2015 学年第二学期选课时间安排

选课网址: <u>http://jvgl.bistu.edu.cn</u>或学生移动教务 APP

校际选修课选课时间:第一轮 2015年1月12日~3月16日,第二轮 2015年3月 19~25日;选课网址: <u>www.xueyuanlu.cn</u>;联系方式: 4008885648, <u>edu@xueyuanlu.cn</u>,白老师(周末和国家法定假日休息)

选课规则:

1、公共任选课课程中,有 90门标注为"通识课"的网络通识课程,学校将根据学生选课情况,确定下学期开设的通识课。

2、严格遵守选课时间规定,时间到,立即封网,不做后补工作。

**3.** 选课结束后立即查看课表,以备查漏补缺。选课结果以选课结束后的个人课表为准,

4. 成绩记载以课表为准,未退掉的课程如果未上课,将以零分计。

5、限定选课容量,先到先得。

6. 如有问题请及时联系所在学院的教务老师或学校教务处老师。

#### 附件 2: 学生移动教务 APP 使用手册

#### 总则说明

北京信息科技大学学生移动教务 APP 是一款为所有在校学生利用移动终端实现自助查询课程信息、教师信息,及时有效完成新学期选课任务;随时随地接收学校、教务处的公告通知;方便便捷的查询教室、考试成绩等信息的一款移动应用。

#### 重要说明:

- 关于网络环境,需要学生利用学校无线网络接入系统。即非 3G/4G
   网络,而是利用学校的 wifi 热点接入,否则将无法登陆应用。
- 关于账号登陆,请本人使用学号与密码进行登陆,不要外借他人 账号登陆,所选课程将记录到教务处管理系统。
- 3. 移动 APP 数据来源于教务处系统,所选课程也将同步到教务处系统,与传统网络版存在一定延迟,请只采用一种方式选课不要重复选课。
- 下载与安装,请到学校指定服务器进行下载
   IOS 系统安装步骤:在手机 safari 浏览器上访问
   djw bistu edu.cn。然后出现页面中点击下载按钮。根据提示安装;

Android 系统安装步骤:在手机浏览器上访问

## http://jxgl.bistu.edu.cn/news/141826694136728791.html, T

载相应客户端,在Ambroid平台找到下载的文件,点击安装即可。

#### 5、目前支持 IOS5-IOS7, android 支持 2.3-4.3 版本

#### 一、首页登陆

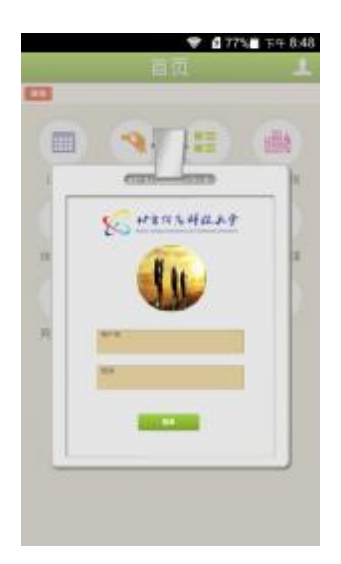

登录:点击手机客户端桌面中移动教务软件,进入用户登录界面, 用户输入用户名和密码进行登录,进入首页。首页主要有要闻 **barmer** 和功能按钮,以及用户的菜单组成如下图:

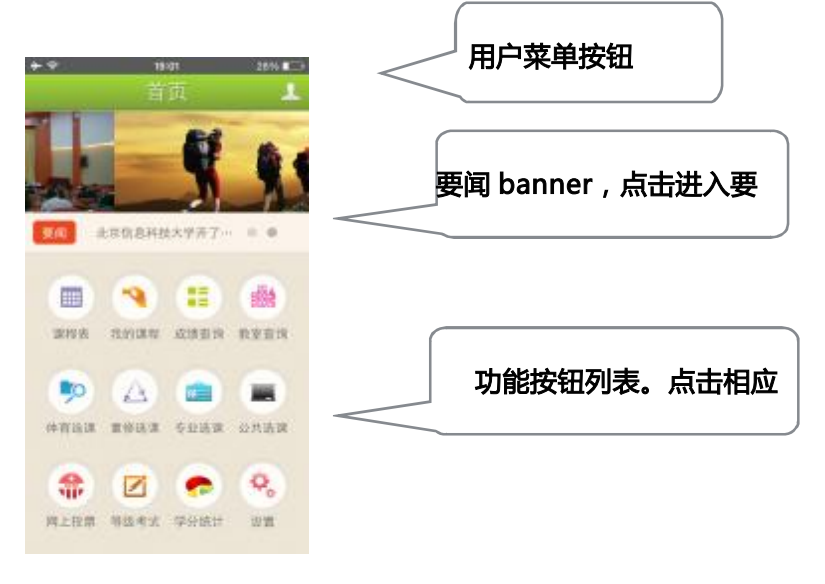

二、查看课程表

点击功能菜单中的课程表按钮进入,如下图

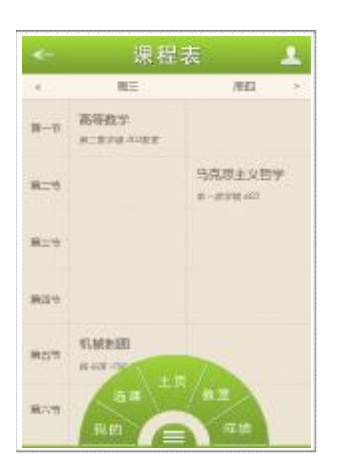

滑动屏幕,可查看一周中各天的课程安排信息和课程所在的教室信息。

三、我的课程和成绩查询

点击功能按钮进入,主要展示学生本学期的课程列表和学生的单个 课程的考试成绩信息

| 我的课程 |          | 1.000       | 105 115 21 48                                                                                                    | -                                                                                                    |
|------|----------|-------------|----------------------------------------------------------------------------------------------------|----------------------------------------------------------------------------------------------------|
|      |          | 专业课         |                                                                                                    |                                                                                                    |
|      | 010      | 计算机原度       |                                                                                                    | 89                                                                                                    |
|      | 彩标       | 教居库请约       |                                                                                                    | 9.8                                                                                                    |
|      |          | 基础课         |                                                                                                    |                                                                                                    |
|      | 017      | 高等数学        |                                                                                                    | 法考试                                                                                                    |
|      | 20       | 英语          |                                                                                                    | я                                                                                                    |
|      | 0.10     | 20.18       |                                                                                                    | .87                                                                                                    |
|      |          | 选修课         |                                                                                                    |                                                                                                    |
|      | 10 41 10 | 籍话艺术        |                                                                                                    | 未出成相                                                                                                    |
|      | 1        | 汇编原理        |                                                                                                    | 11                                                                                                    |
|      | 修举领      | 电子制图        |                                                                                                    | 20                                                                                                    |
|      |          | 20 H) DX 12 | 安业課           必修         计量机原電           必修         計量机原電           必修         数量定结构           遊修         蒸砂課           必修         蒸砂課           必修         蒸砂課           必修         蒸砂課           必修         蒸砂課           必修         蒸砂課           必修         蒸汚           必修         蒸汚           必修         蒸汚           必修         活修課           修学術         酒店修課           修学術         電活差示           (少学新聞)         一 | や业準         や业準           のが         计算机算機           のが         数据産坊内           必が         数据産坊内           必が         薬認速           のが         薬認速           必が         薬認速           必が         薬認速           必が         蒸防速           必が         蒸防速           必が         蒸却           必が         高修準           合学症         単活艺艺术           小学症         巨振原準           治学症         単子制圏 |

四、在线选课

学生点击功能按钮中的体育选课、重修选课、专业选课和公共选课进入相应类别课程的选课流程。首先进入可选课程列表页面,如下图

| +÷<br>← | texet<br>选课 | 28%        |
|---------|-------------|------------|
| 竹印刷     |             | 60/60 (A)  |
| 拳击      |             | 20/20 (A)  |
| 排球      |             | 17/20 (""  |
| 新球      |             | 30/30 (J.) |
| 乒乓球     |             | 29730 (J.) |
| 足球      |             | 8/30 (A.)  |
| 形体      |             | 28/30 (J.) |
| 跆拳道     | ~           | 20/20 (J.) |

点击列表中的某一门课程,进入课程详细介绍页面,并可点击底部 的选课按钮进行课程选课操作

| + ⇒<br>←                                  | 18:01<br>选课 | 28% 📼 |
|-------------------------------------------|-------------|-------|
| 课程介绍                                      | 教师介绍        | 教室介绍  |
| 课程名: 桥牌<br>学分: 1.5<br>总学时: 24学<br>考试方式: 考 | 9)<br>호     |       |
| 课程性质:公<br>所属学院:体<br>课程介绍:                 | 共远除课<br>育部  |       |
|                                           | -           |       |

五、等级考试报名

点击功能按钮中的等级考试报名进入。可查看历史等级考试成绩。并可进行四六级考试报名。点击相应的报名按钮即可。

| ★★ 1840 28% ■○ |
|----------------|
| 历史考试成绩         |
| 无历史等级考试成绩      |
| 考试报名           |
| 身份证号           |
| CE14           |
| A              |

六、其它用户功能:

点击用户列表中的功能,进入相应的功能信息展示页面: 如: 个人信息页面,见下图,主要展示学生的基本信息

|     |    |   |        | 12-12 |
|-----|----|---|--------|-------|
| 学   | 号  |   | 201408 | 29    |
| 性   | 别  | ÷ | 女      |       |
| 政治面 | 貌  | ÷ | 党员     |       |
| 学   | 院  |   | 计算机    |       |
| 系   |    | * | 计算机    |       |
| 专   | 11 | ÷ | 软件工程   |       |
| 宿   | 舍  | ŝ |        |       |
| 当前所 | 在領 | 段 | : 2014 |       |
|     |    |   |        |       |
|     |    |   |        |       |
|     |    |   |        |       |

北京信息科技大学教务处

2015年1月20日印发

共印4份